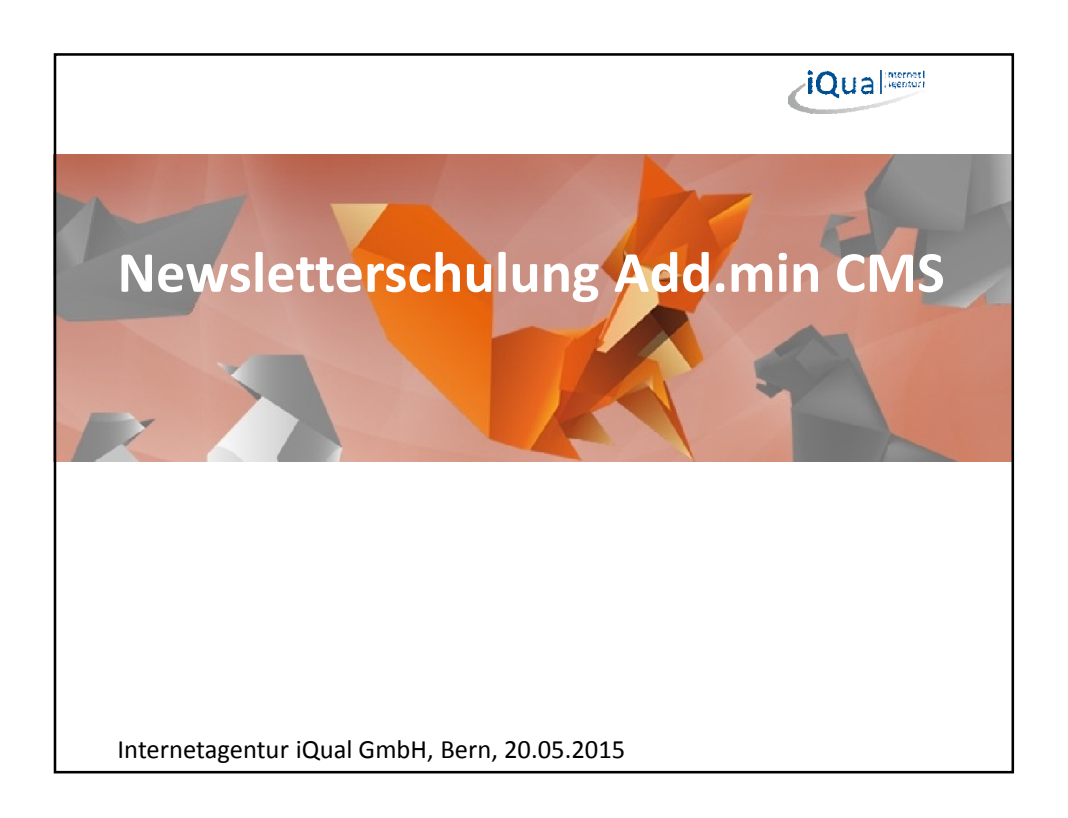

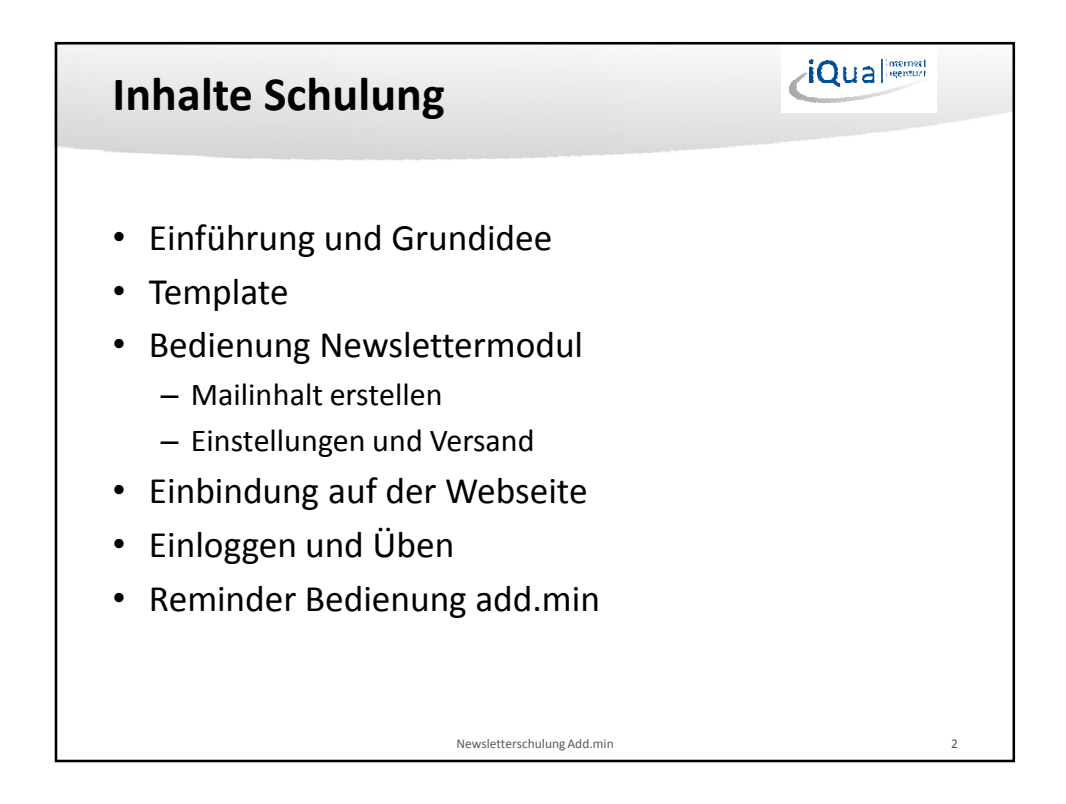

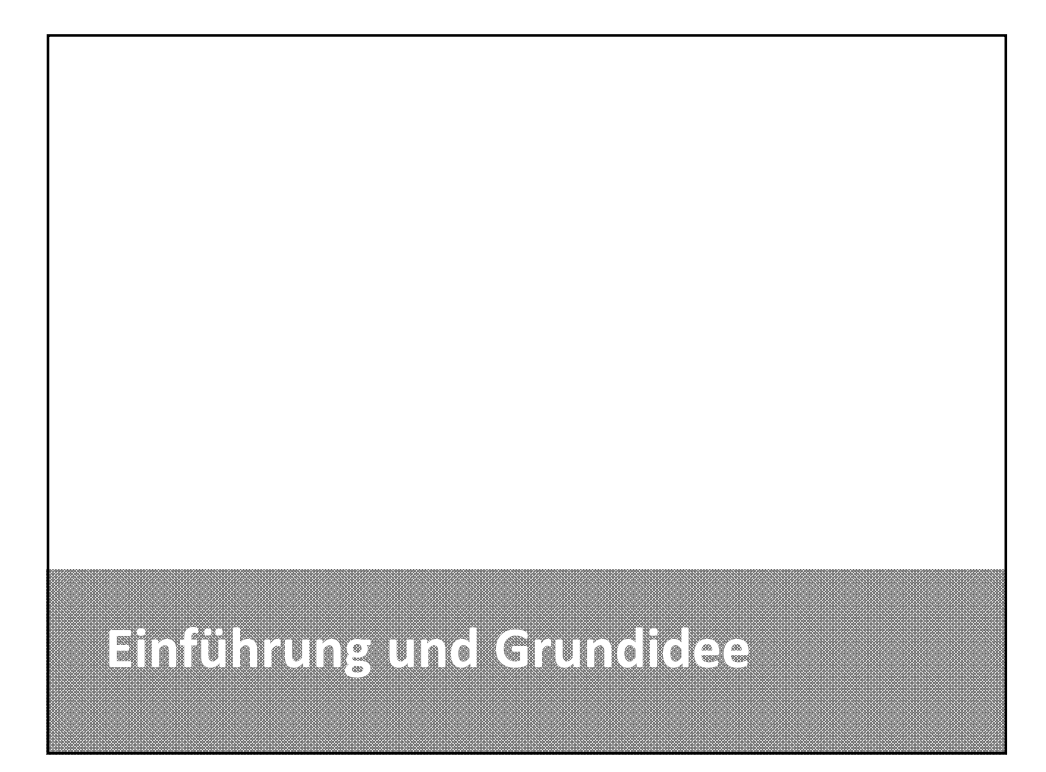

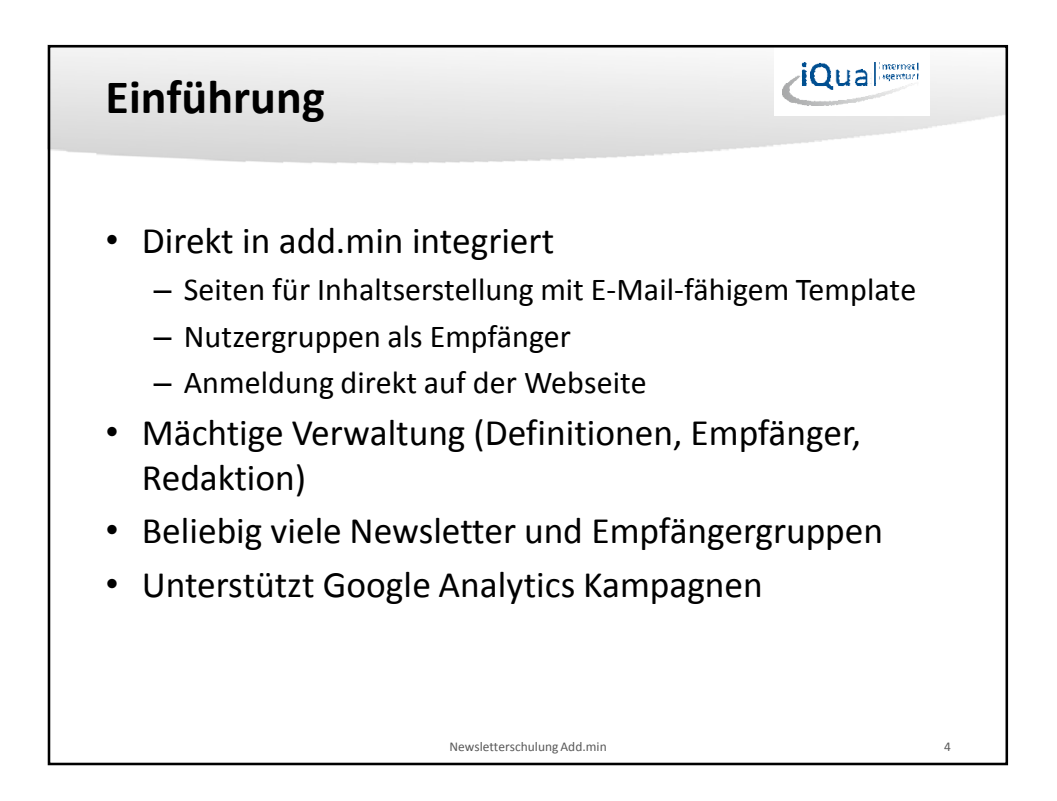

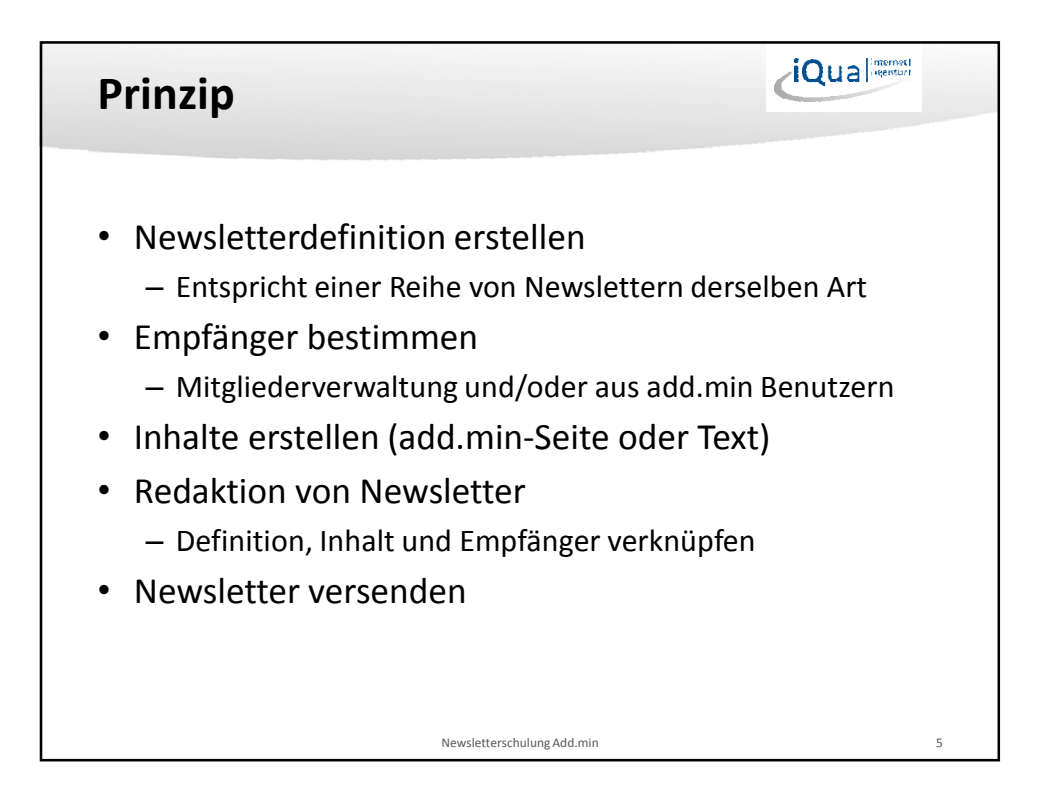

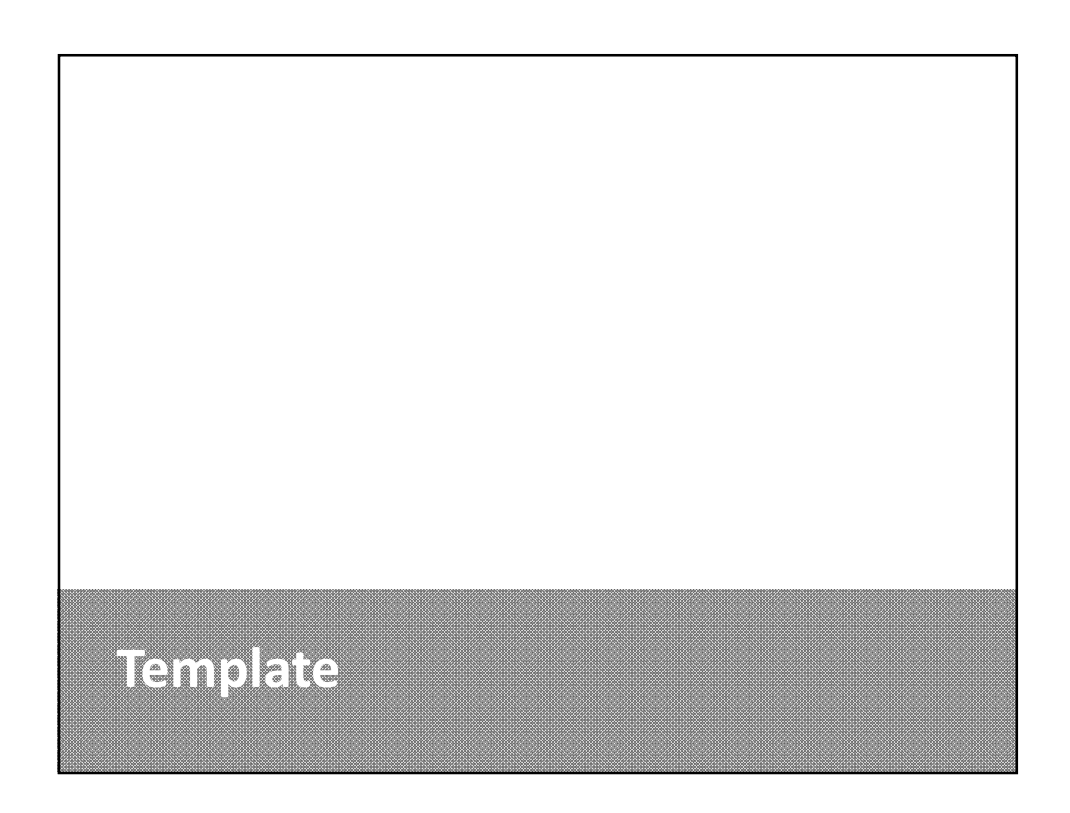

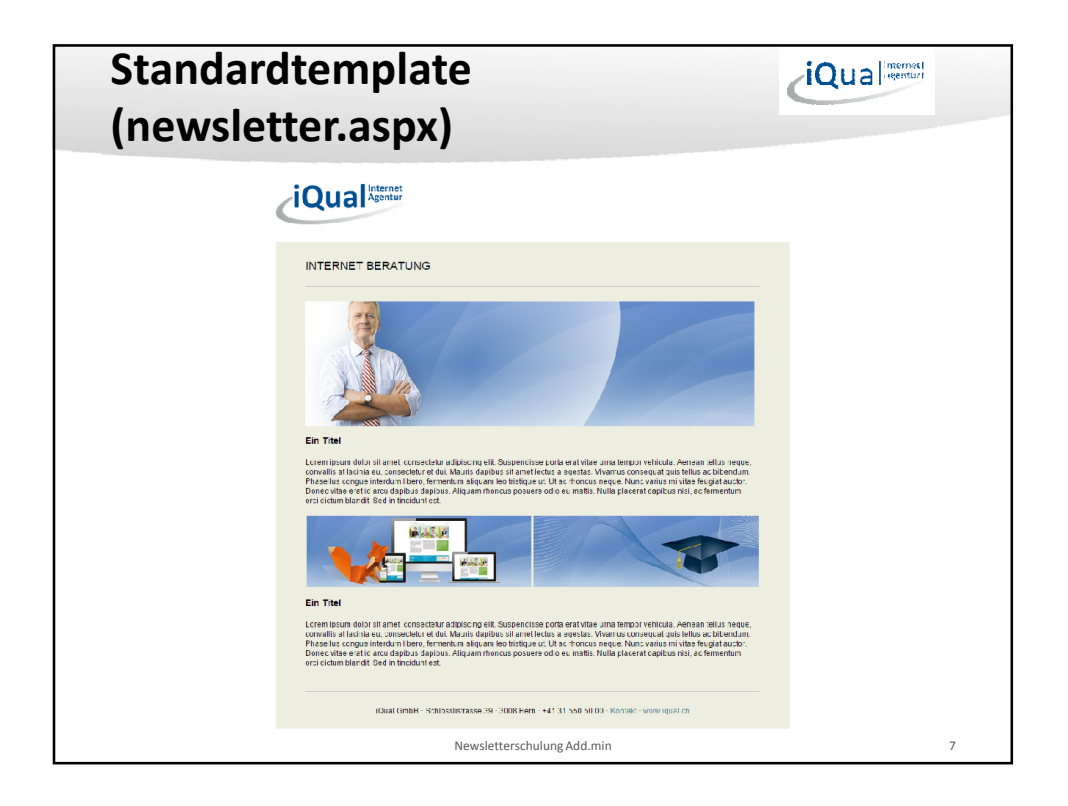

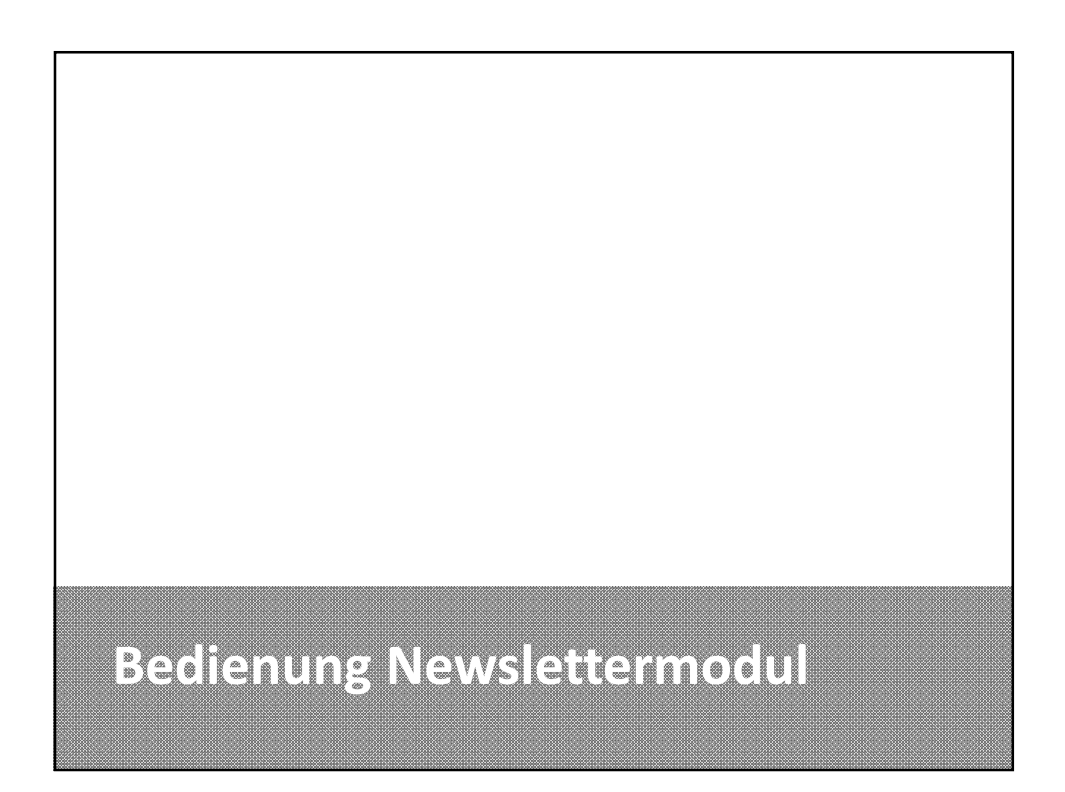

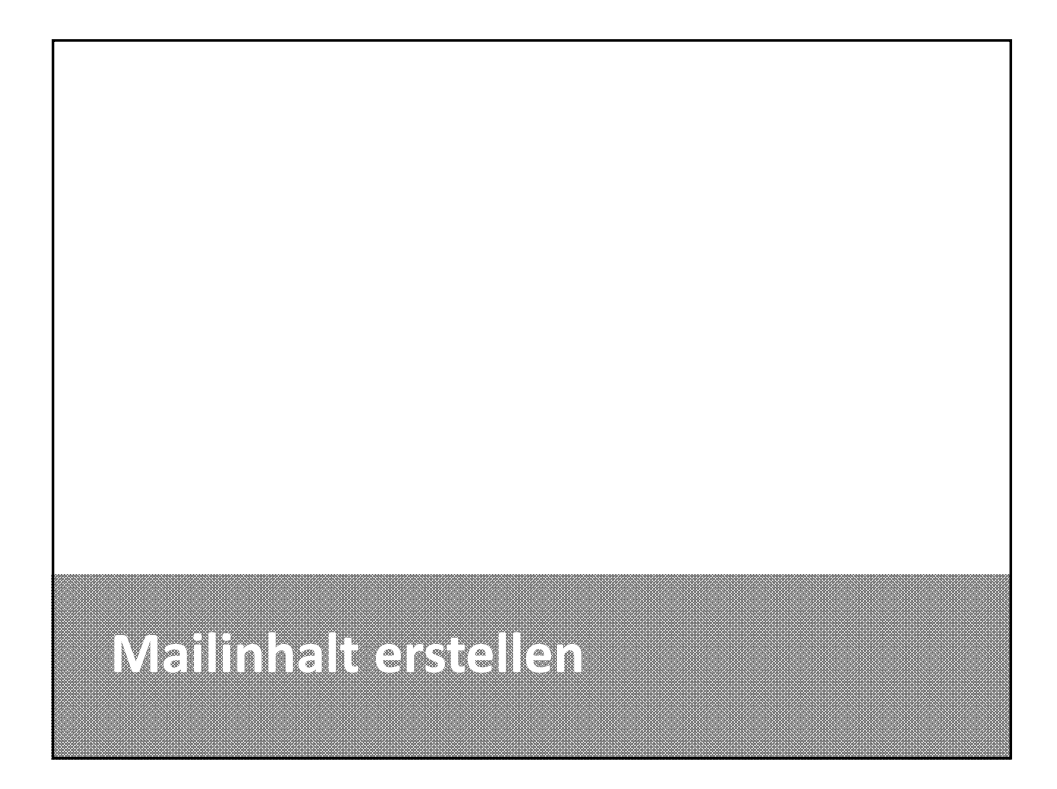

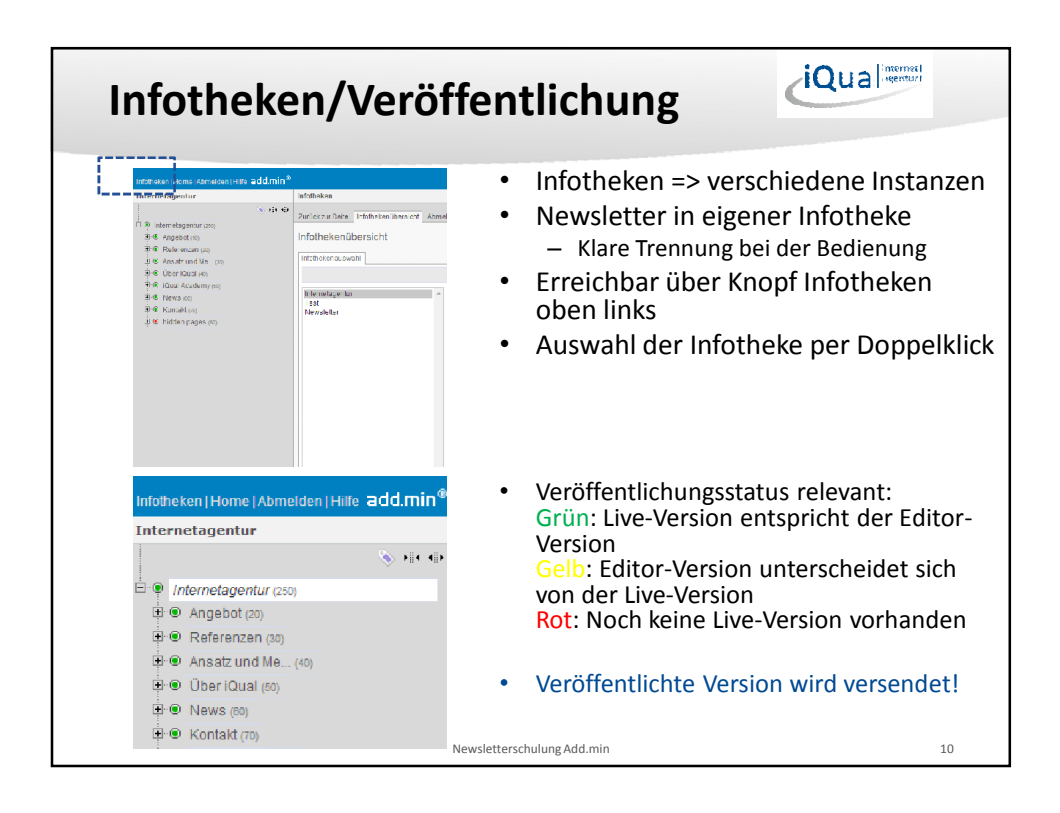

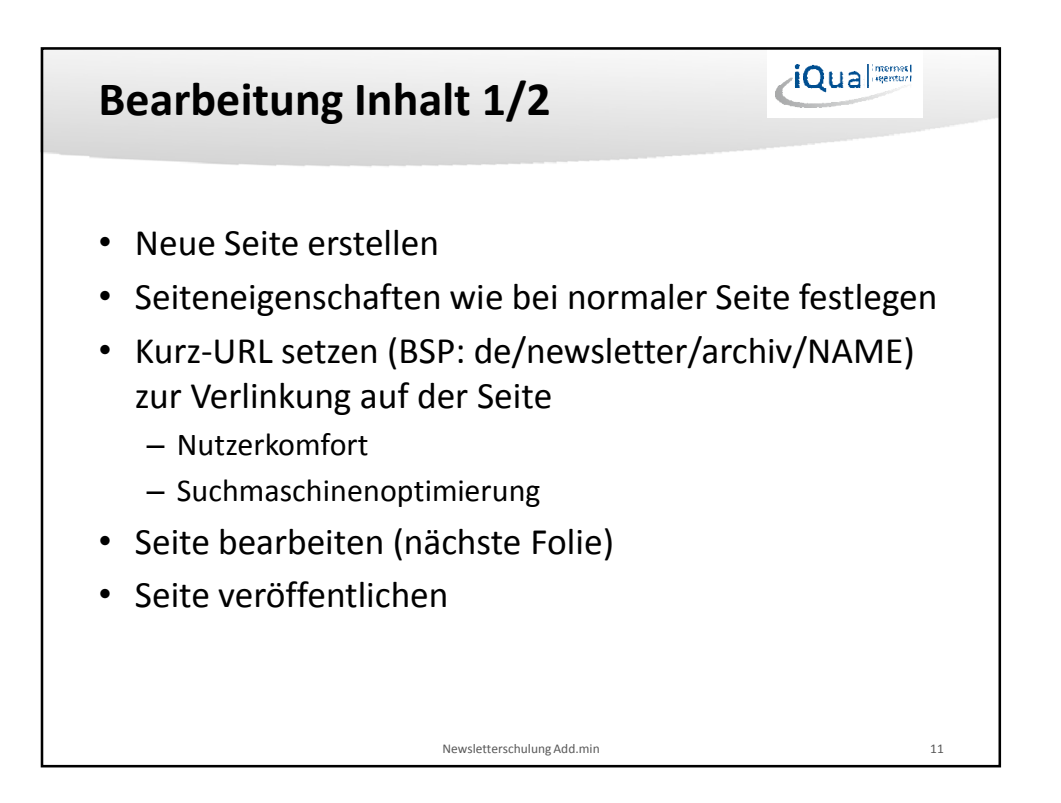

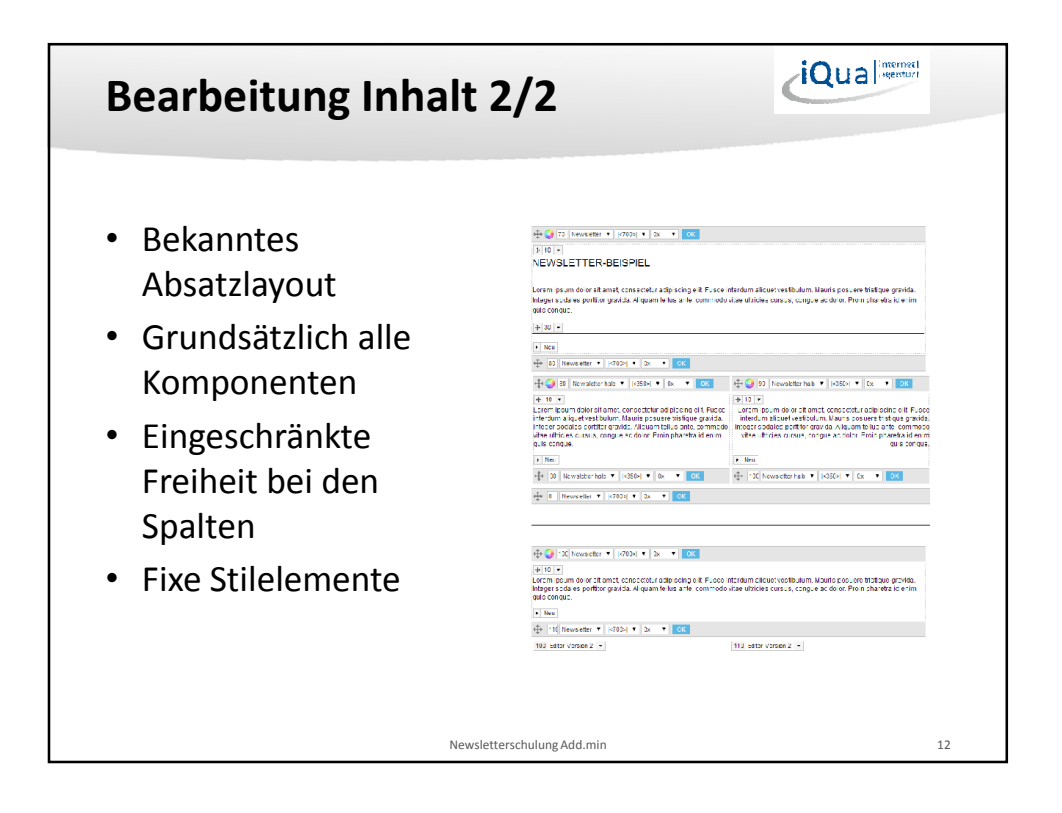

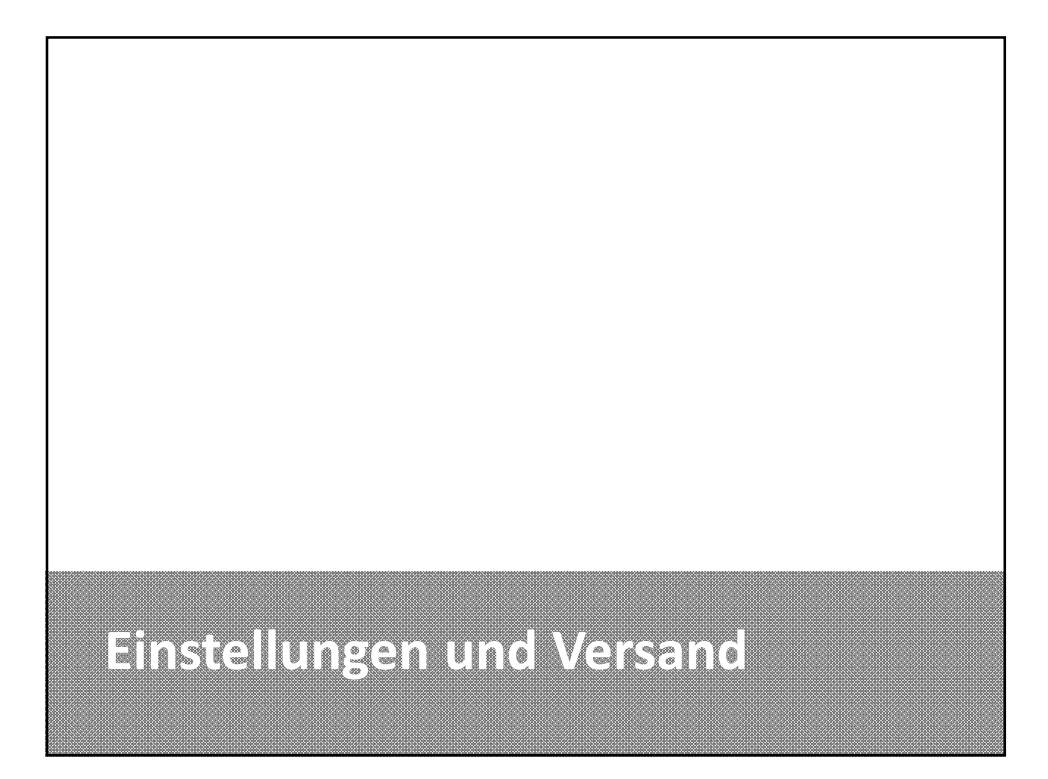

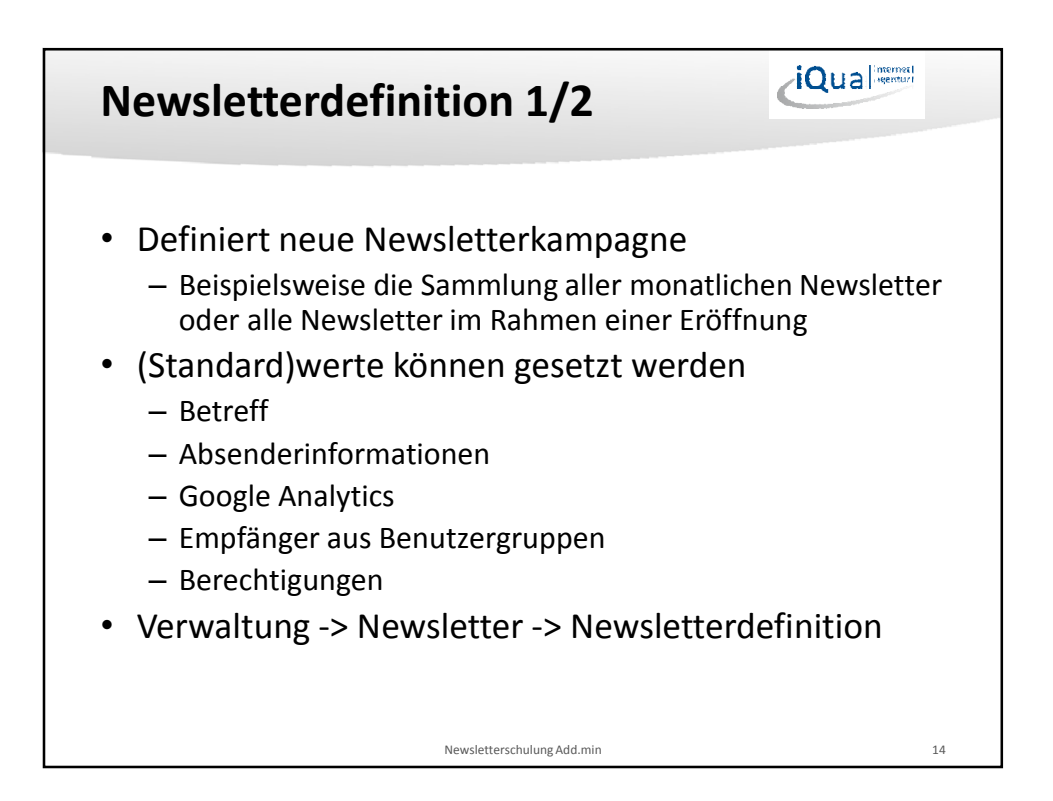

| Ne                                                                                       | wsle                                                                                                    | etterdef                                                                                                    | initi | on 2/2                                                                                                    | iQual mentur                                                                                                   |  |  |
|------------------------------------------------------------------------------------------|----------------------------------------------------------------------------------------------------|----------------------------------------------------------------------------------------------------|-------|----------------------------------------------------------------------------------------------------|----------------------------------------------------------------------------------------------------|--|--|
|                                                                                          |                                                                                                    |                                                                                                    |       | Google Analytics                                                                                                    |                                                                                                    |  |  |
| Definition                                                                               |                                                                                                    |                                                                                                    |       | Newsletterdefinition<br>Newsletter-Schritter Google-Analytics Schwithert                                                                                                    |                                                                                                    |  |  |
| Newsletterdefinition Vitalization<br>Newsletterdefinition<br>Newsletterdefinition Google | verseitung Newsletterrocals<br>Analytics Statement                                                                                                    | ≤cn                                                                                                    |       | GA Code South Code South Code Sou                                                                                                    | 2 9 10 1                                                                                                    |  |  |
| Haupt- ur<br>Absender<br>Absender<br>Absender                                            | nd over<br>daten av som<br>Knommer Tomos<br>Knommer Tomos<br>Knommer Tomos<br>Knommer Schlass<br>Statik Valou versen<br>Schlask Valou versen<br>Knommer Schlass | Mans Sho ya Marao wika<br>na usharoo gi autuch<br>Cus Kanan<br>na ushar jaya Mansausia Prusakan na m<br>Hasadi mata (amangustan)<br>Chara Gananang Kanana (amangustan)<br>Chara Gananang Kanana (amangustan) |       | Werte für Kampagne<br>Werte für Kampagne<br>(siehe nächste Folie).<br>Metersterieter sterieter<br>Sterieter Sterieter<br>Sterieter Sterieter<br>Sterieter<br>Sterieter | d nonsolider                                                                                                   |  |  |
| Personalisierte<br>Anredeformea                                                          | iner                                                                                                    | geenta Irau                                                                                                    |       | Sicherheit                                                                                                    |                                                                                                    |  |  |
| Fmailachönge<br>(*295, sse)                                                              | Hen:<br>Maximale Daleigröße (KB<br>Anzahl der Anhänge:                                                                                                    | 9 200 1 -                                                                                                    |       | Newsletterdefinition                                                                                                    | <b>H</b> ifa                                                                                                   |  |  |
| Gruppen-<br>auswahl                                                                      | Orgenissensit                                                                                                    |                                                                                                    |       | Senderr Aberkan Locken                                                                                                    | d Rechte geben<br>sone<br>* An Domonenne inkinden.Co<br>≪ An Domonenne inkinden.Co<br>≪ Intgrader constance(o) |  |  |

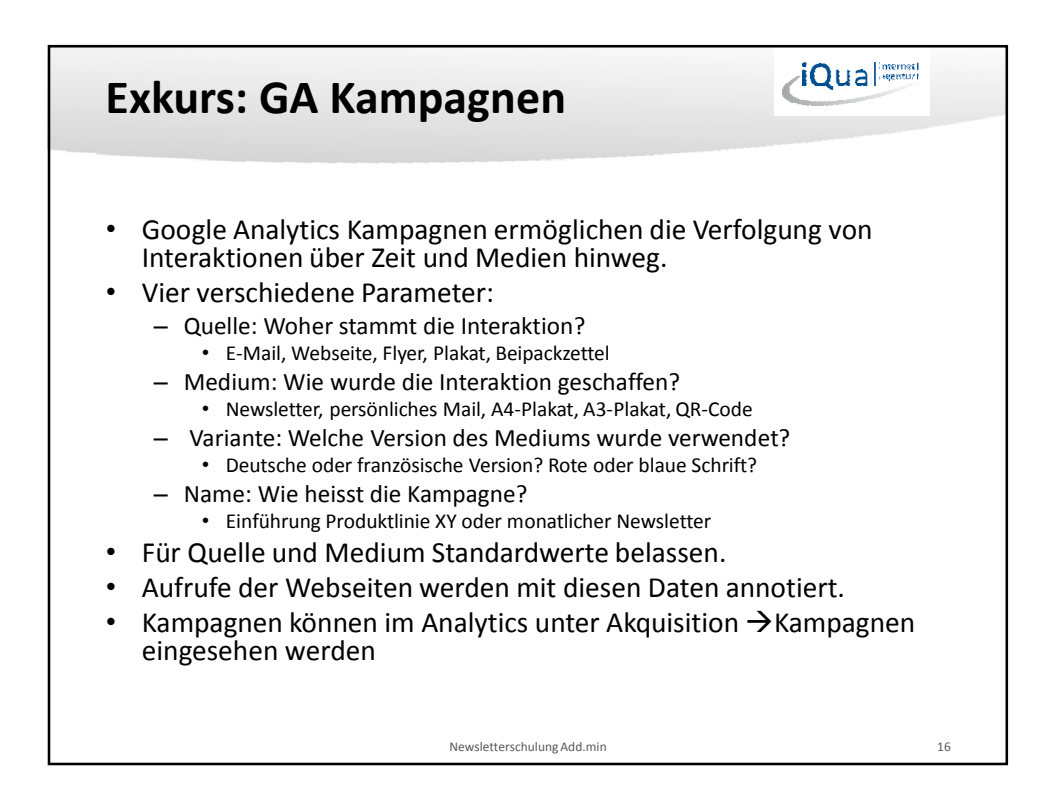

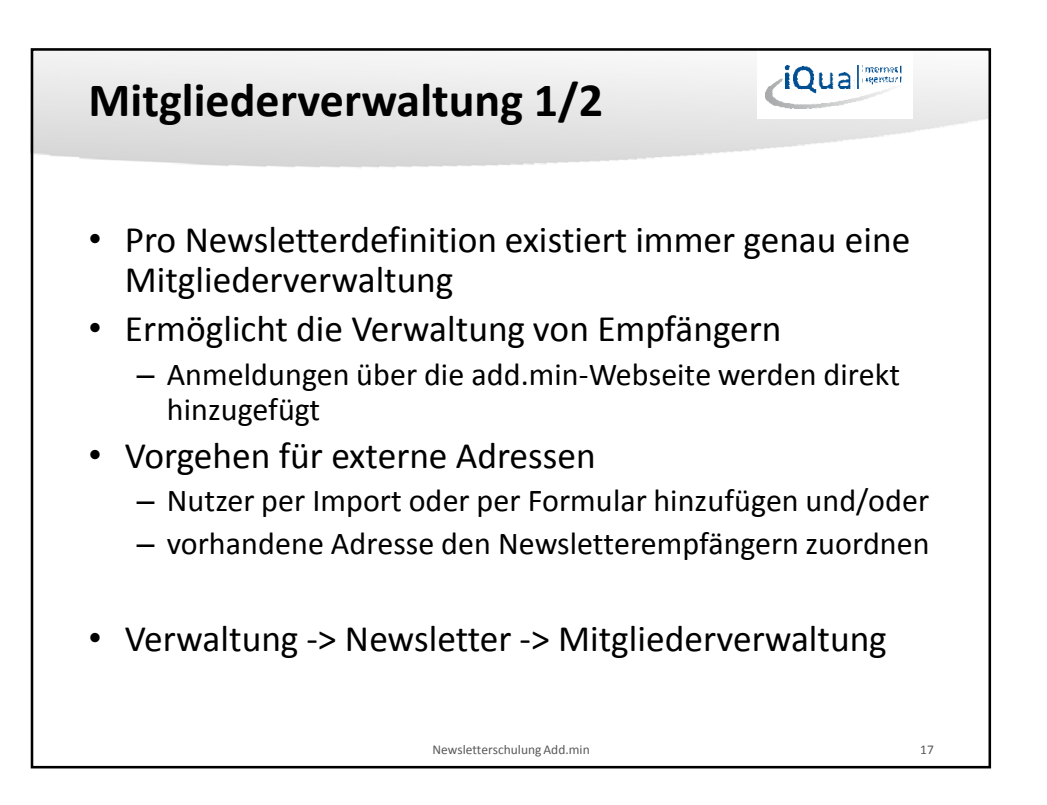

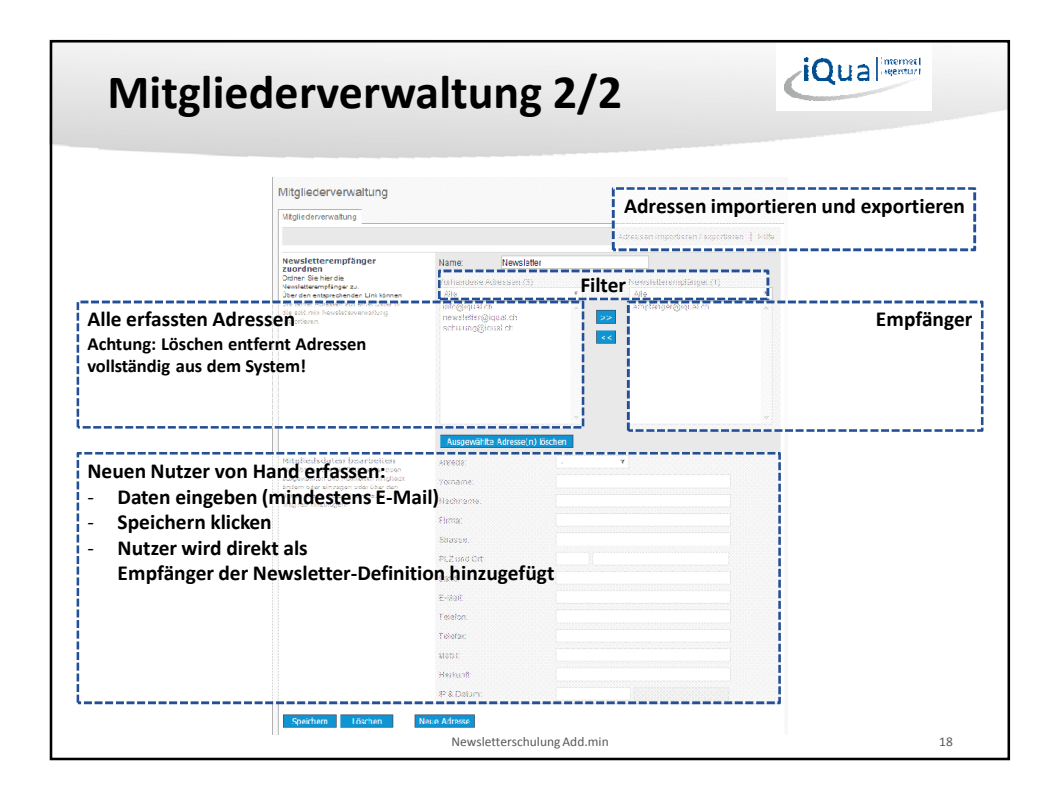

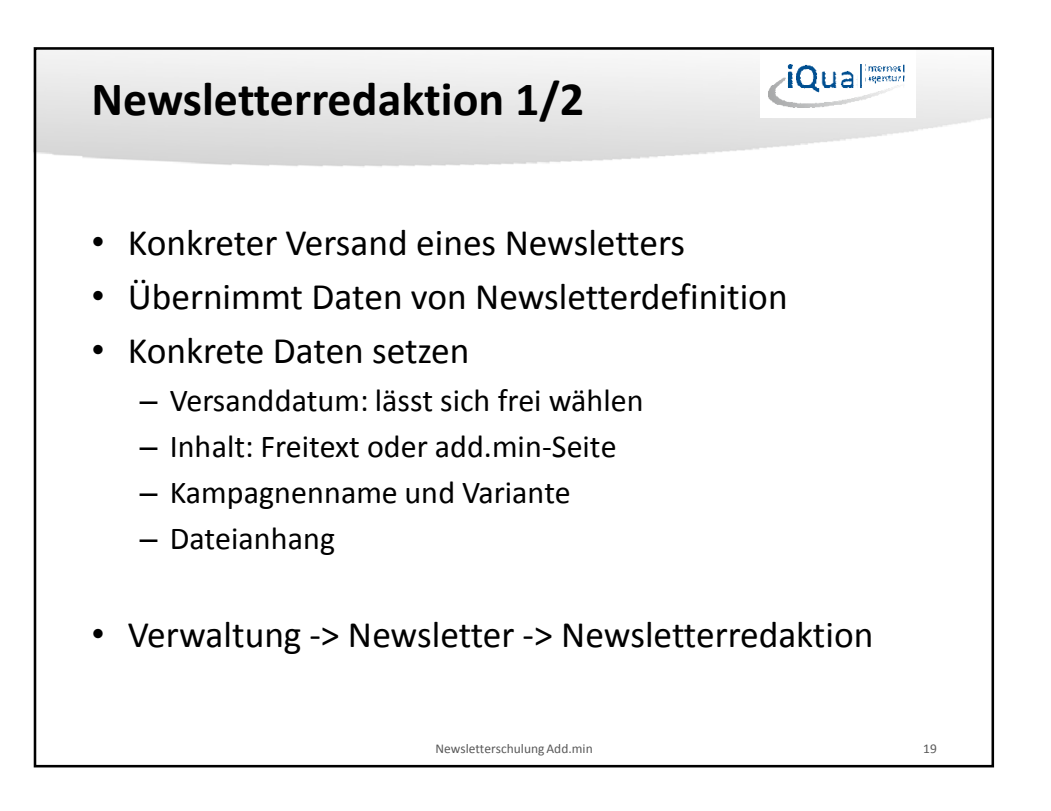

| Inhalt                                                                                                    |                                                                                      |                                                                                                    | Testen und Loggen                                                                                                    |                 |                                                                                                    |
|----------------------------------------------------------------------------------------------------|--------------------------------------------------------------------------------------|----------------------------------------------------------------------------------------------------|----------------------------------------------------------------------------------------------------|-----------------|----------------------------------------------------------------------------------------------------|
| lewsletterredaktion                                                                                                    |                                                                                      |                                                                                                    | Newsletterredaktion                                                                                                    |                 |                                                                                                    |
| Inheit Testen und Loggen                                                                                                    |                                                                                      | 1000                                                                                                    | Inhalt Testen und Loggen                                                                                                    |                 |                                                                                                    |
| Grunddefinit<br>wählen                                                                                                    | ion.                                                                                 | Testrieuro estes •                                                                                                    | Test-Adresse<br>Krawderber Innäme<br>um dan Navakter zu batten<br>auszer Sheitler Brock Adhese<br>auszi sheitler Brock Adhese | i corkingtanger | Einsladtesse<br>Info@dy.al.co                                                                                                    |
| Versand                                                                                                    |                                                                                      | 20.05.2035 20 • 46 •                                                                                                    | 1.036                                                                                                    | Log Date:       |                                                                                                    |
| mail Einstellungen<br>John Sie einer kinnel Metwit, den<br>mal Aksendemenne sowie die<br>nichter Einstellense Stroen<br>Koellen Neusleber an. | Email Bebell.<br>Absendemane:                                                        | Testavasketer<br>Kaal GebH                                                                                                    | Protokoli                                                                                                    |                 |                                                                                                    |
| Newsletter An-/Abmoldung<br>Gebei Sie einer Test an, oer suf de<br>An- Abmoldung des Neuderters<br>hrweit sowe die Urt, ber An-               | An-/Abmeldetext:<br>An /Abmeldetext:                                                 | hervieleiergruutunt<br>Newsletter abbestellen:<br>http://www.igual.chi/demowslotter/abmeiden                                                                                                    |                                                                                                    |                 |                                                                                                    |
| Inhalt                                                                                                    | Contect class Formations                                                             | O Central Connectioning of TARL . (Winsid our Sector                                                                                                    |                                                                                                    |                 |                                                                                                    |
| Verhandene add.ooin Seite<br>affan<br>Standartiks Kompanie<br>Kampagne<br>Dateianhang (optional)<br>Na kineen nei sie falsi sie annee         | and out-Selle wife an<br>Neuropageneration<br>Rangingeneration<br><b>Rate anhang</b> | Person Relation Relatio Relation Relation Relation Relation Relation Relation Relati |                                                                                                    | Frankförgart og | 2217/2014/2014/07/22/10/27/10/01<br>19/27/2014/2014/07/10/27/2014/07/00<br>19/27/2014/2014/07/10/27/07/01<br>19/27/2014/2014/2014/07/10/27/2014/07/10/0<br>19/27/2014/2014/07/10/11/27/2014/07/10/10/07/2014/<br>10/27/2014/2014/07/10/11/27/2014/ |
| Ne können her eine fatel eis änhang<br>som Newsleiter suswehlen.<br>OK Speichem i                                                             | Abbrechen Löschen                                                                    | Caller ausweinen:                                                                                                    |                                                                                                    |                 | 10.012014 (2014-07-19-11-07-6210)                                                                                                    |

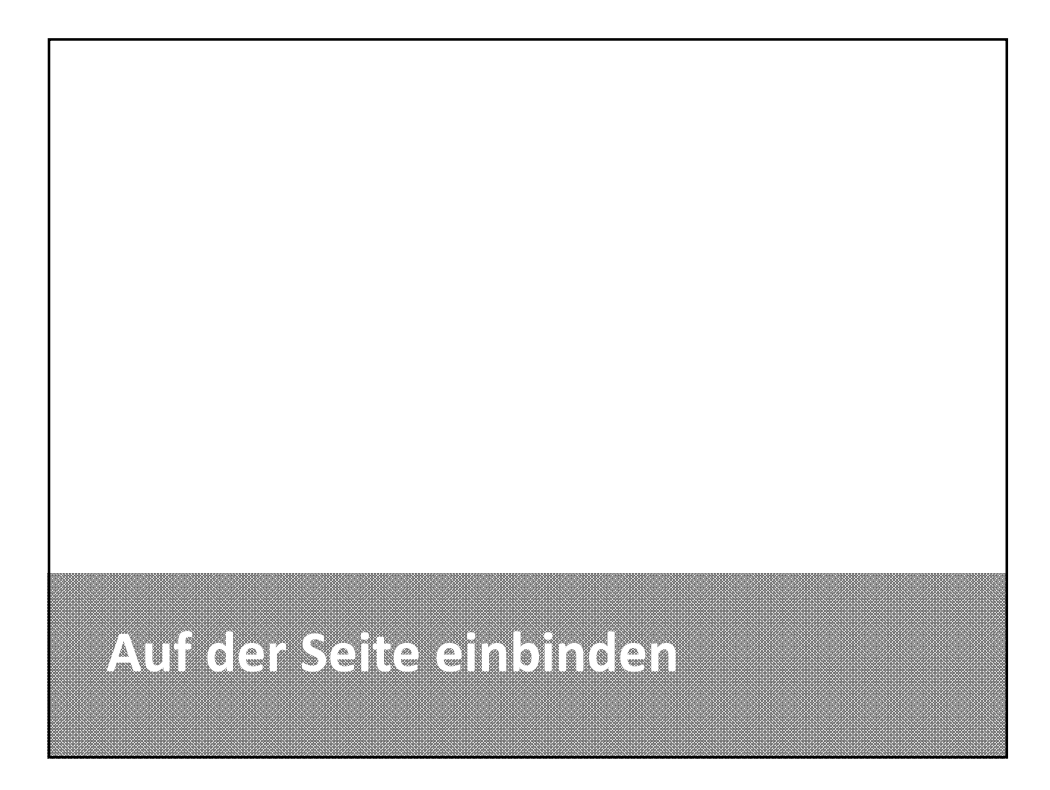

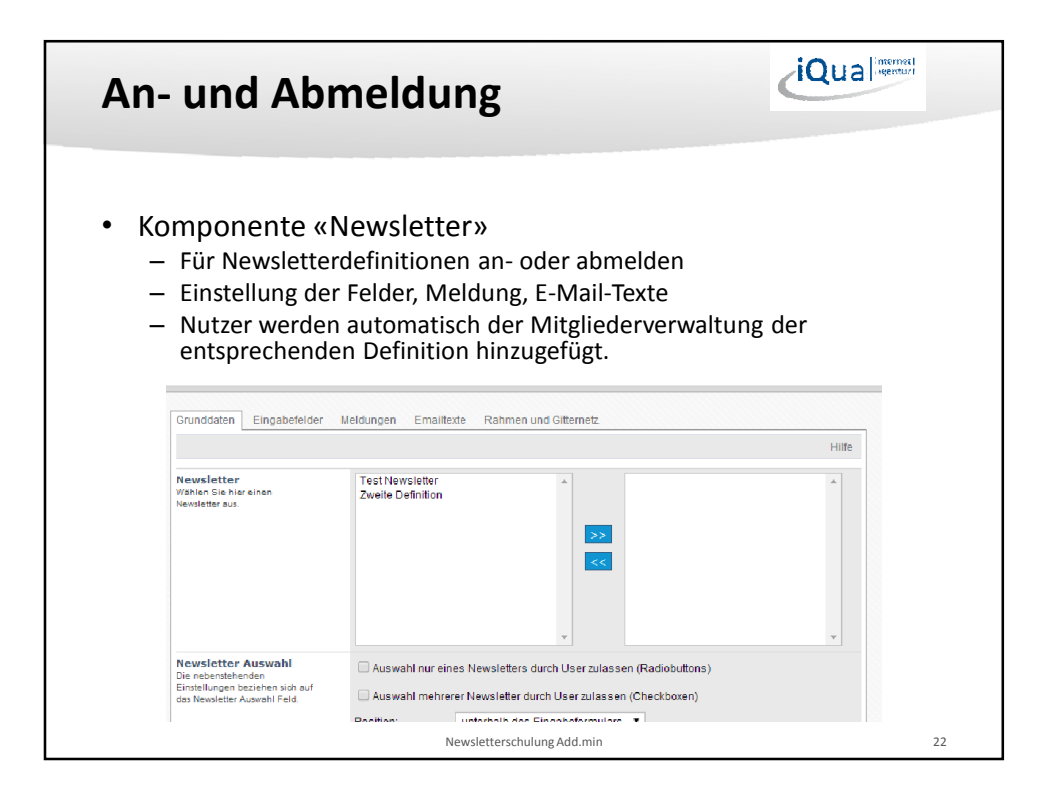

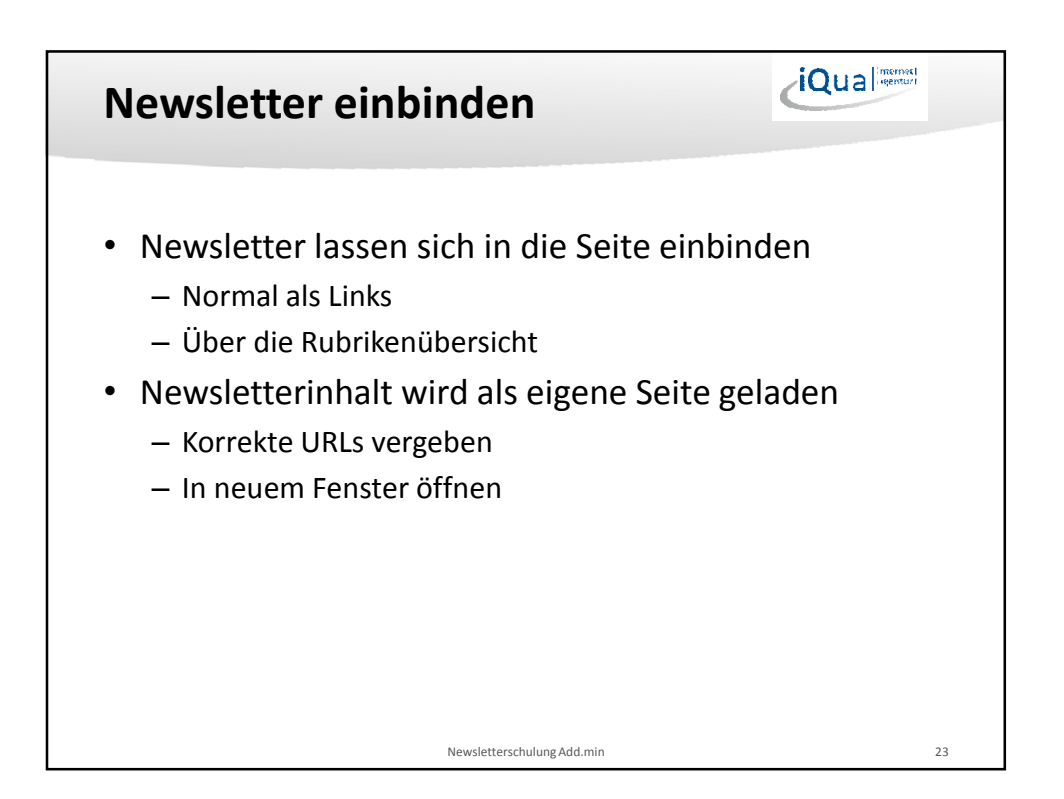

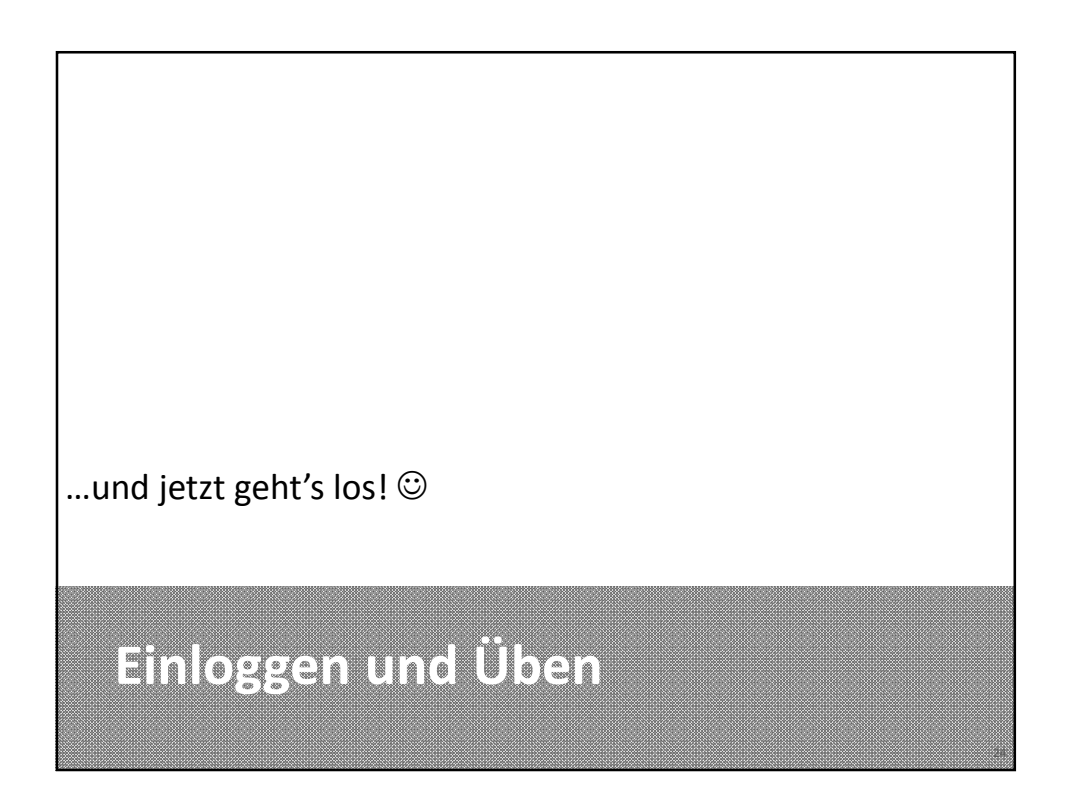

| Kontaktinformationen                                                           | iQua inemati |
|--------------------------------------------------------------------------------|--------------|
| iQual GmbH – Internetlösungen mit Qualität<br>Schlösslistrasse 39<br>3008 Bern | :            |
| info@iqual.ch<br>+41 31 550 50 00                                              |              |
| Benutzerschulung Add.min CMS                                                   | 25           |